#### Creating a Game 4

October 13, 2013

Copyright © 2013 by World Class CAD, LLC. All Rights Reserved.

## **Open the Flash Program**

Open the Adobe Flash Professional program and then we want to choose ActionScript 3.0 under the Create New section of the start menu.

| Adobe <sup>®</sup> Creative Cloud <sup>®</sup><br>Flash Professional <sup>®</sup> CC |                            |                    |  |  |  |  |  |
|--------------------------------------------------------------------------------------|----------------------------|--------------------|--|--|--|--|--|
| 늘 Open Recent Item                                                                   | 🖬 Create New               | i Introductio      |  |  |  |  |  |
| RECOVER_Untitl1399234942.fla                                                         | ActionScript 3.0           | Getting Started »  |  |  |  |  |  |
| Open                                                                                 | AIR for Desktop            | New Features »     |  |  |  |  |  |
|                                                                                      | AIR for Android            | Developers »       |  |  |  |  |  |
|                                                                                      | AIR for iOS                | Designers »        |  |  |  |  |  |
|                                                                                      | ActionScript File          |                    |  |  |  |  |  |
|                                                                                      | Flash JavaScript File      | 🚯 Learn            |  |  |  |  |  |
|                                                                                      | ActionScript 3.0 Class     | Flash Developer Co |  |  |  |  |  |
|                                                                                      | ActionScript 3.0 Interface | ActionScript Techr |  |  |  |  |  |
|                                                                                      |                            | CreateJS Develope  |  |  |  |  |  |
|                                                                                      |                            | Game Developmen    |  |  |  |  |  |
| I Extend                                                                             | Templates                  |                    |  |  |  |  |  |
| Adobe Exchange »                                                                     | Advertising                | Adobe<br>Everythi  |  |  |  |  |  |
|                                                                                      | AIR for Android            | create a           |  |  |  |  |  |
|                                                                                      | More                       | monthly<br>now!    |  |  |  |  |  |
|                                                                                      |                            |                    |  |  |  |  |  |
| Don't show again                                                                     |                            |                    |  |  |  |  |  |

## The Flash Program

We can see the white Flash stage in the center pane. On the left, the Tools toolbar is seen along with the Swatches window. On the right of the center stage, we have the Actions, Properties and Library window. Under the stage, we see the Timeline.

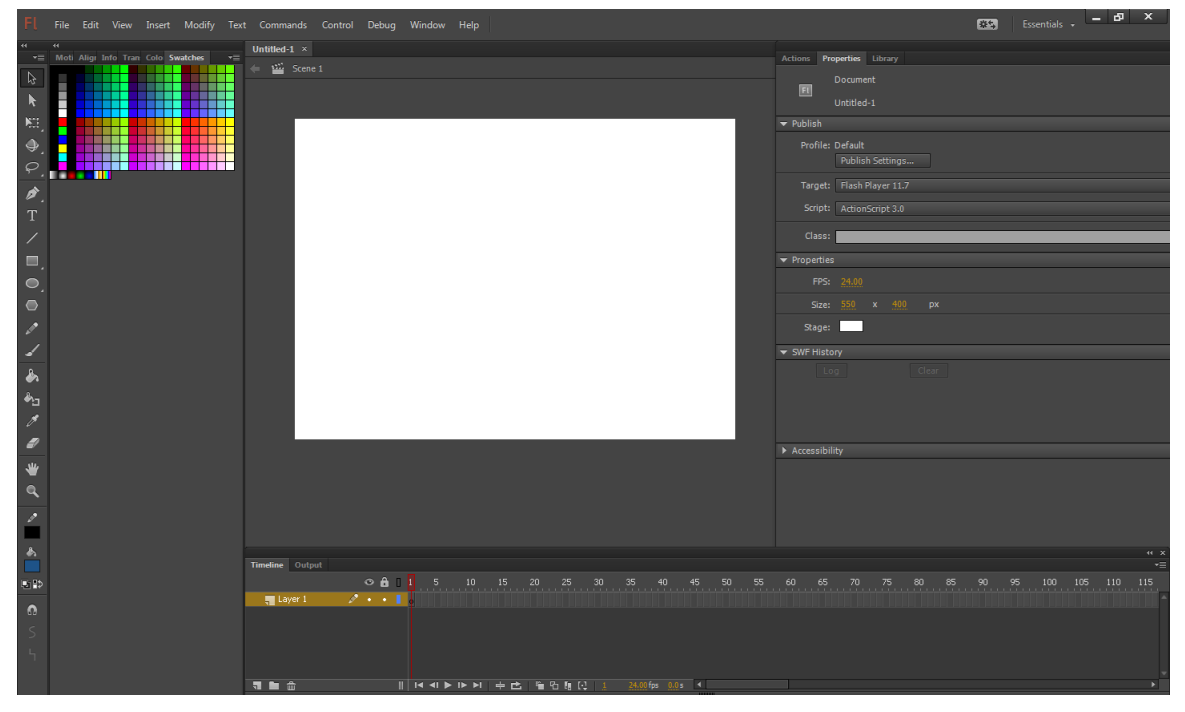

# **Renaming and Creating a Layer**

We will rename the layer called Layer1 to Slide.

Select the New Layer icon and when it appears in the list, we will rename it to Button. Repeat the process for the Action layer.

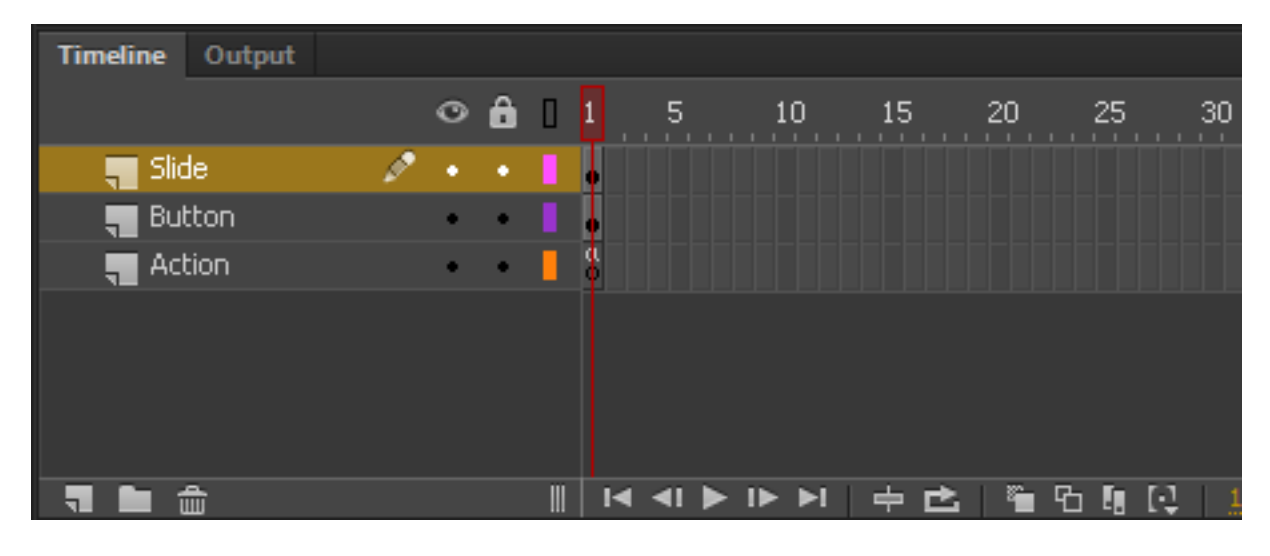

# Adding Text to the Stage

We will then add text for the game name on the Slide layer as shown to the right.

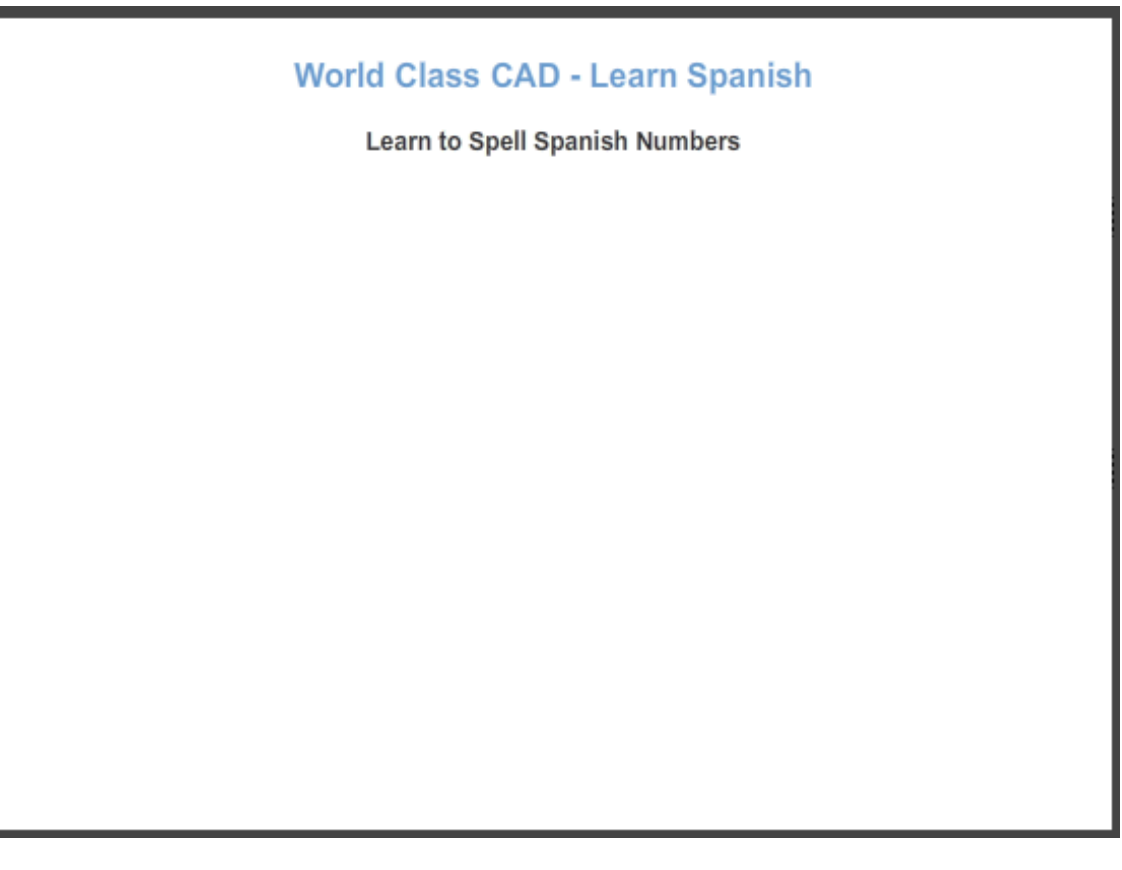

## Create a Dynamic Text

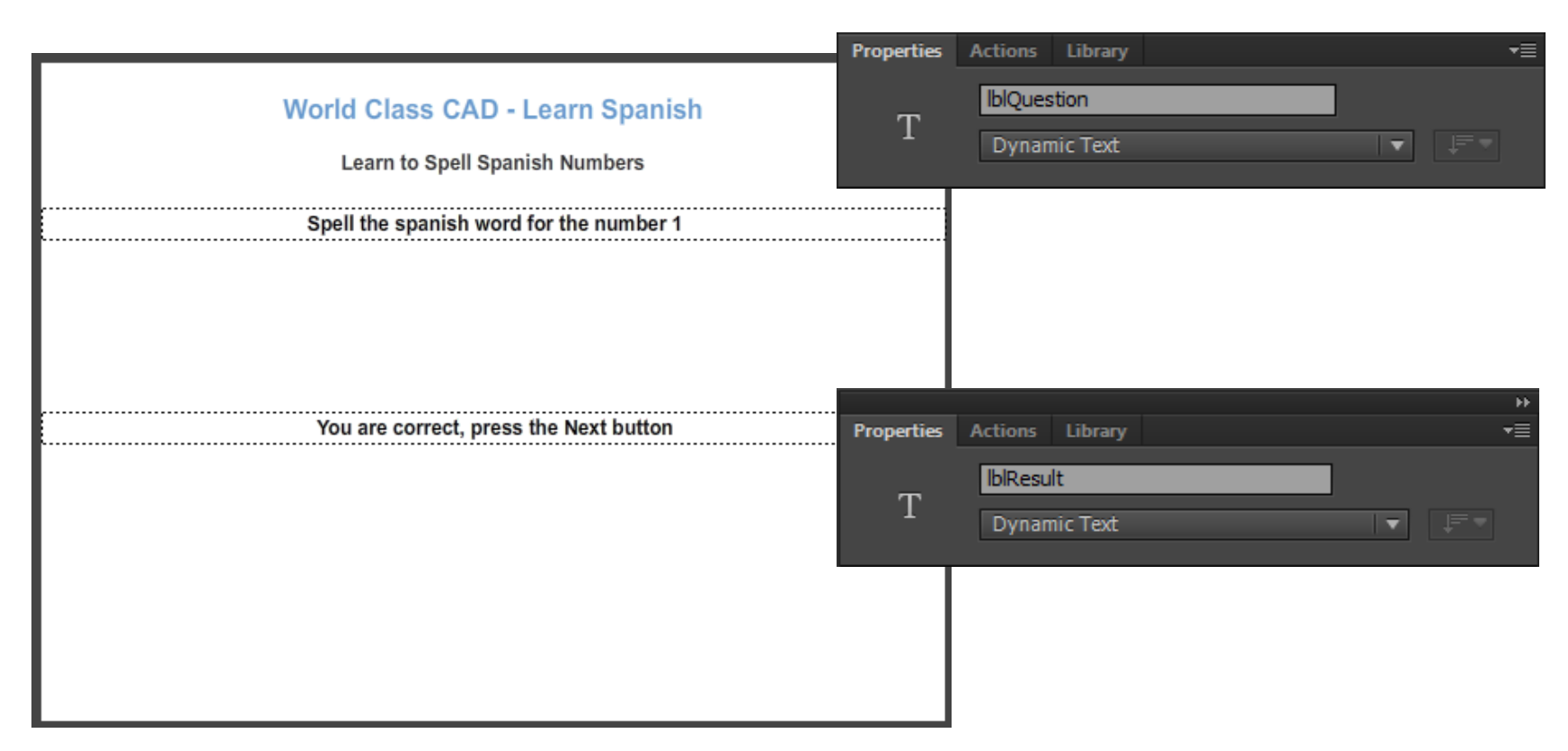

On the Slide layer, we will insert a phrase that says "Spell the Spanish word for the number 1". On the Properties tab, we will change the text type to Dynamic Text and the Instance name to IblQuestion. We then will insert a phrase that says "You are correct, press the Next button". On the Properties tab, we will change the text type to Dynamic Text and the Instance name to IblResult.

#### **Insert a Button**

| Compo                                                                                                    | onents                          | ⊶ ×<br>•≡ Modify | Text Co | mmands   | Control Deb    | oug Wir       | idow He    | р  |      |                  |      |                 |                 |        | <b>茶</b> ち | Essentials |
|----------------------------------------------------------------------------------------------------|---------------------------------|------------------|---------|----------|----------------|---------------|------------|----|------|------------------|------|-----------------|-----------------|--------|------------|------------|
| • 🖿                                                                                                    | , User Interface                | A                |         |          |                |               |            |    |      |                  |      |                 |                 |        |            |            |
|                                                                                                    | Button                          |                  |         |          |                |               |            |    |      | <b>≝</b> _ 4⊳_ ∉ | 100% | Properties<br>▼ | Actions Librar  | ry     |            | +≣         |
|                                                                                                    |                                 |                  |         |          |                |               |            |    |      |                  |      | ▲ EQ            | btnSubmit       |        | _          |            |
|                                                                                                    | ComboBox                        |                  |         |          |                |               |            |    |      |                  |      |                 |                 |        |            |            |
|                                                                                                    | <br>DataGrid                    |                  |         |          |                |               |            |    |      |                  |      | Testance        | .f. Button      |        |            |            |
|                                                                                                    | T Label                         |                  |         |          |                |               |            |    |      |                  |      | Instance o      | , Dutton        |        | 500        | ap         |
|                                                                                                    | List                            |                  |         |          |                |               |            |    |      |                  |      | ▼ Positio       | n and Size      |        |            |            |
|                                                                                                    | ProgressBar                     |                  |         | World (  | lass CAD       | - Leari       | n Spanis   | sh |      |                  |      |                 |                 |        |            |            |
|                                                                                                    | <ul> <li>RadioButton</li> </ul> |                  |         | Lea      | rn to Snell Si | nanish Nu     | mbers      |    |      |                  |      | ې دې            | N: 100.00       |        |            |            |
|                                                                                                    | 도용 ScrollPane                   |                  |         | Lou      |                | Series in the | in berg    |    |      |                  |      | ▼ 3D Pos        | ition and View  |        |            |            |
|                                                                                                    | cop Slider                      |                  |         | Spell th | e spanish wo   | ord for the   | e number 1 |    | <br> |                  |      |                 |                 | . 7    |            |            |
|                                                                                                    |                                 |                  |         |          |                |               |            |    |      |                  |      | Χ:              | 222.0 1: 170.   |        |            |            |
|                                                                                                    |                                 | <b>•</b>         |         |          |                |               |            |    |      |                  |      | W:              |                 |        |            |            |
| Ū,                                                                                                    |                                 |                  |         |          | +              | mit           |            |    |      |                  |      |                 |                 |        |            |            |
|                                                                                                    |                                 |                  |         |          | 300            | mik           |            |    |      |                  |      | <i>i</i> 27 X:  |                 |        |            |            |
| de la compañía de la compañía de la  |                                 |                  |         | You a    | e correct, pre | ess the Ne    | ext button |    | <br> |                  |      |                 |                 | Reset  |            |            |
| 1                                                                                                    |                                 |                  |         |          |                |               |            |    | <br> |                  |      | - Color F       | ffact           |        |            |            |
|                                                                                                    |                                 |                  |         |          | Ne             | ĸt            |            |    |      |                  |      |                 | inett.          |        |            |            |
| , en la construction de la construction de la const |                                 |                  |         |          |                |               |            |    |      |                  |      | Styl            | e: None         |        | •          |            |
| <b>*</b> :_                                                                                                    |                                 |                  |         |          |                |               |            |    |      |                  |      | ▶ Display       |                 |        |            |            |
| Ø                                                                                                    |                                 |                  |         |          |                |               |            |    |      |                  |      | Accessi         | bility          |        |            |            |
| 1                                                                                                    |                                 |                  |         |          |                |               |            |    |      |                  |      | - Compo         | nent Parameters |        |            |            |
| ىلار                                                                                                    |                                 |                  |         |          |                |               |            |    |      |                  |      | Property        | asized          | Value  |            |            |
|                                                                                                    |                                 |                  |         |          |                |               |            |    |      |                  |      | enabl           | ed              | ~      |            |            |
| ٩,                                                                                                    |                                 |                  |         |          |                |               |            |    |      |                  |      | label           |                 | Submit |            |            |
| ø                                                                                                    |                                 |                  |         |          |                |               |            |    |      |                  |      | labelP          | lacement        | right  |            | ▼          |
|                                                                                                    | 4                               |                  |         |          |                |               |            |    |      |                  |      | ✓ select        | ed<br>•         |        |            |            |
| \$                                                                                                    | Timeline Output                 |                  |         |          |                |               |            |    |      |                  |      | +≣ visible      |                 | ~      |            |            |
|                                                                                                    |                                 | 👁 🏦 🛛 1          |         |          |                |               | 35 40      |    |      |                  |      | 8               |                 |        |            |            |
| - <u>-</u> -⊒ ∎?                                                                                                    | 📲 Slide                         |                  |         |          |                |               |            |    |      |                  |      | - Priters       |                 |        |            |            |
| <b>n</b>                                                                                                    | 📲 Button 🧳                      |                  |         |          |                |               |            |    |      |                  |      |                 |                 |        |            |            |

Select Window and Component to open that menu. On the button layer, we select the Button component and drag it to the stage. In the Property section of the Property tab, name the button, btnSubmit. Open the Property section and change the label to Submit.

#### Insert a Second Button

| Components                 | ×<br><sub>≂≣</sub> Modify Text Commands Control Debug Window Help |                               | 🗱 Essentials                      |
|----------------------------|-------------------------------------------------------------------|-------------------------------|-----------------------------------|
| 🔻 🚔 User Interface         |                                                                   |                               |                                   |
| Button                     |                                                                   | м <sup>2</sup> . 4. ф. коли – | Properties Actions Library *      |
| 🛛 CheckBox                 |                                                                   |                               | btnNext                           |
| ColorPicker                |                                                                   | Î                             |                                   |
| ComboBox                   |                                                                   |                               | Movie Clip                        |
|                            |                                                                   |                               | Instance of: Button Swap          |
|                            |                                                                   |                               | The Position and Size             |
| IT NumericStepper          |                                                                   |                               |                                   |
| ProgressBar                | World Class CAD - Learn Spanish                                   |                               | X: <u>222.00</u> Y: <u>251.00</u> |
| RadioButton                | Learn to Shall Shanish Numbers                                    |                               | čý W: 100.00 H: 22.00             |
| ScrollPane                 |                                                                   |                               |                                   |
| <ol> <li>slider</li> </ol> | Spell the spanish word for the number 1                           |                               | ✓ 3D Position and View            |
| TextArea                   |                                                                   |                               |                                   |
|                            | •                                                                 |                               |                                   |
|                            |                                                                   |                               | <b>17</b> 55 0                    |
|                            | Submit                                                            |                               | <u> </u>                          |
|                            |                                                                   |                               |                                   |
|                            | You are correct, press the Next button                            |                               |                                   |
| 1                          | +                                                                 |                               | - Color Effect                    |
|                            | N⊛xt                                                              |                               |                                   |
| <i>•</i> ••                |                                                                   |                               | Style: None 🔻                     |
| * <u>-</u>                 |                                                                   |                               | ▶ Display                         |
| 19                         |                                                                   |                               | Accessibility                     |
|                            |                                                                   |                               | ✓ Component Parameters            |
|                            |                                                                   |                               | Property Value                    |
| *                          |                                                                   |                               | emphasized                        |
| •                          |                                                                   |                               | enabled 🗹                         |
| <u> </u>                   |                                                                   |                               | label Next                        |
| 0                          |                                                                   |                               | labelPlacement right 🔻            |
|                            |                                                                   | <b>~</b>                      | selected                          |
| A Timeline Output          |                                                                   |                               | toggle                            |
| output                     | ⊙ ♣ I I 5 10 15 20 25 30 35 40 45 <u>50 55 60</u>                 | 65 70 75 80 <u>8</u>          | VISIDIE                           |
| Slide                      |                                                                   |                               | ► Filters                         |
| Button                     |                                                                   |                               |                                   |
| Action                     | • • •                                                             |                               |                                   |

Again, on the button layer, we select the Button component and drag it to the stage. In the Property section of the Property tab, name the button, btnNext. Open the Property section and change the label to Next.

#### Insert a Textbox

While on the button layer, we select the TextInput component and drag it to the stage.

Name the input txtInput.

Properties

3

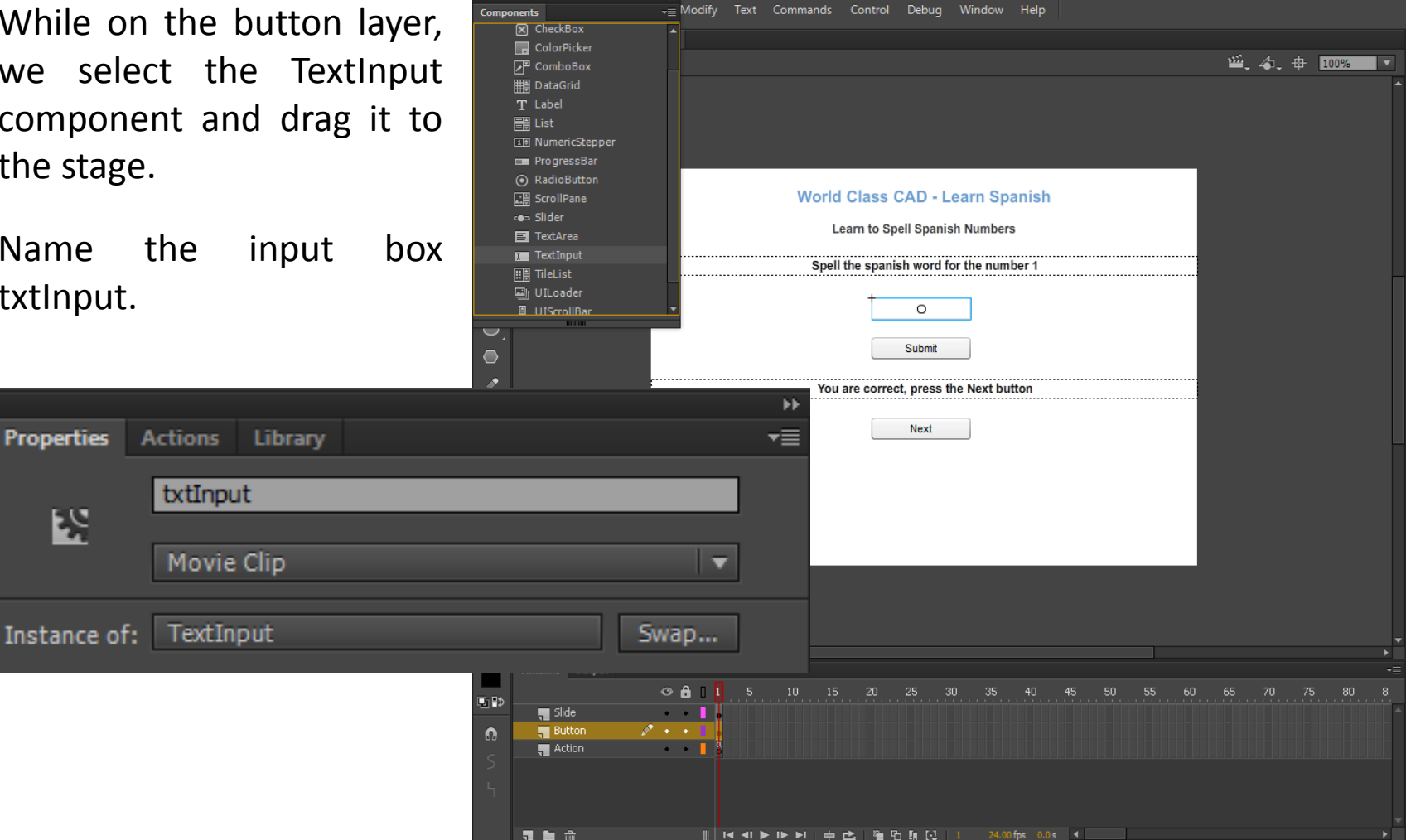

# ActionScripts

We choose frame 1 of the Action layer. Then we select the Action tab and we type stop() on line 1 of the script.

This will stop the flash movie at the frame.

Actions

2

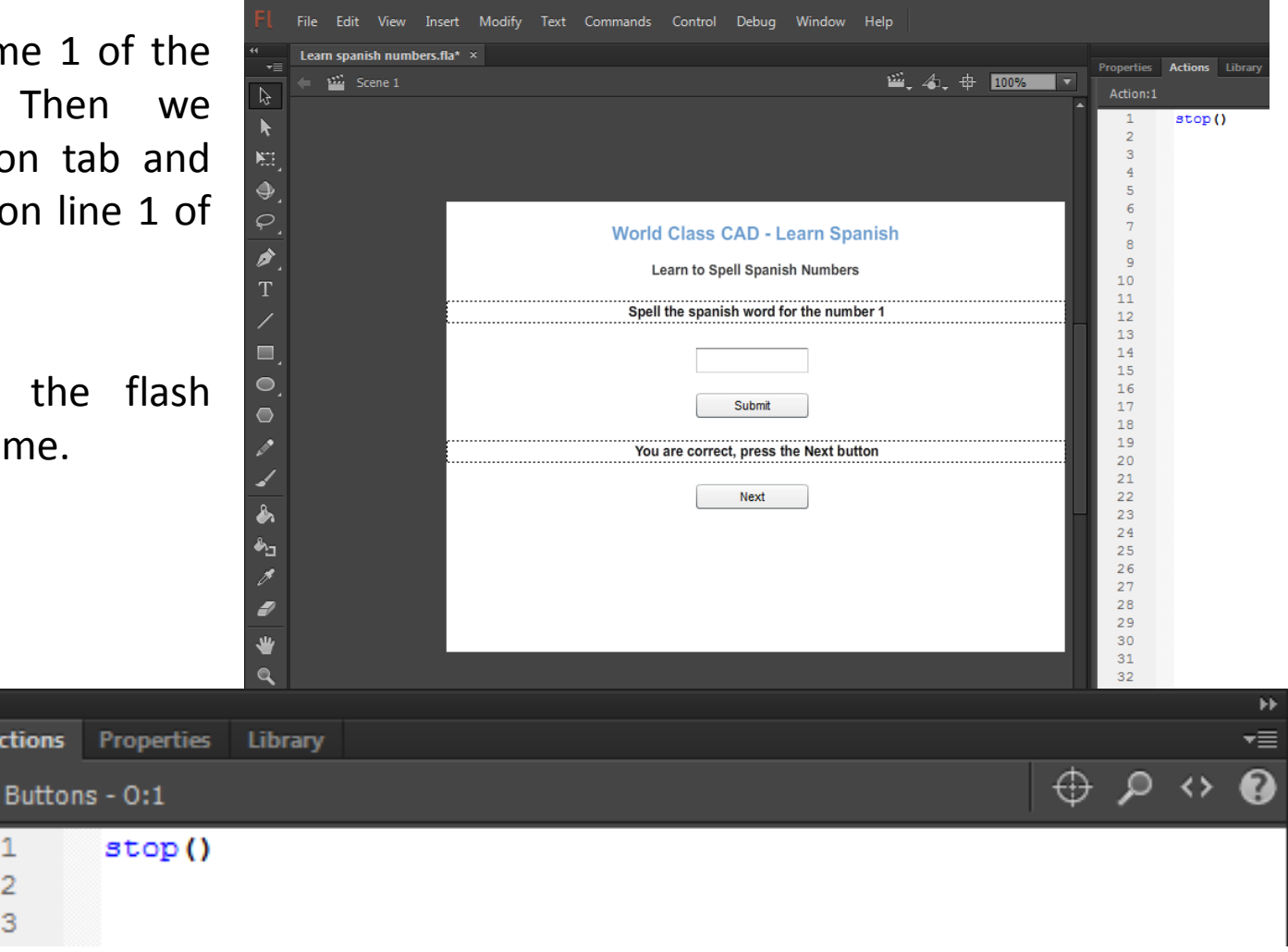

## Add another Event Listener

We then add an event listener to determine when a button is selected or the Submit or Next button was clicked on. We type:

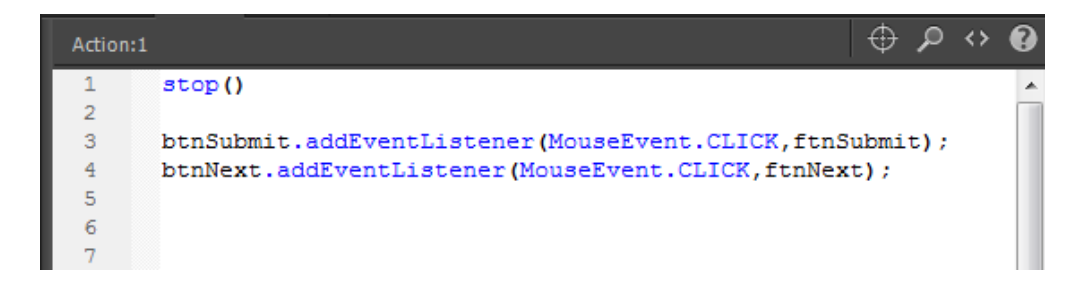

#### btnSubmit.addEventListener(MouseEvent.CLICK, ftnSubmit);

btnNext.addEventListener(MouseEvent.CLICK, ftnNext);

# **Declaring Variables**

We need five variables, one for the word, one for the user's answer, one for the counter for the while loop, one for the random number generator, and the last for the string of the random number.

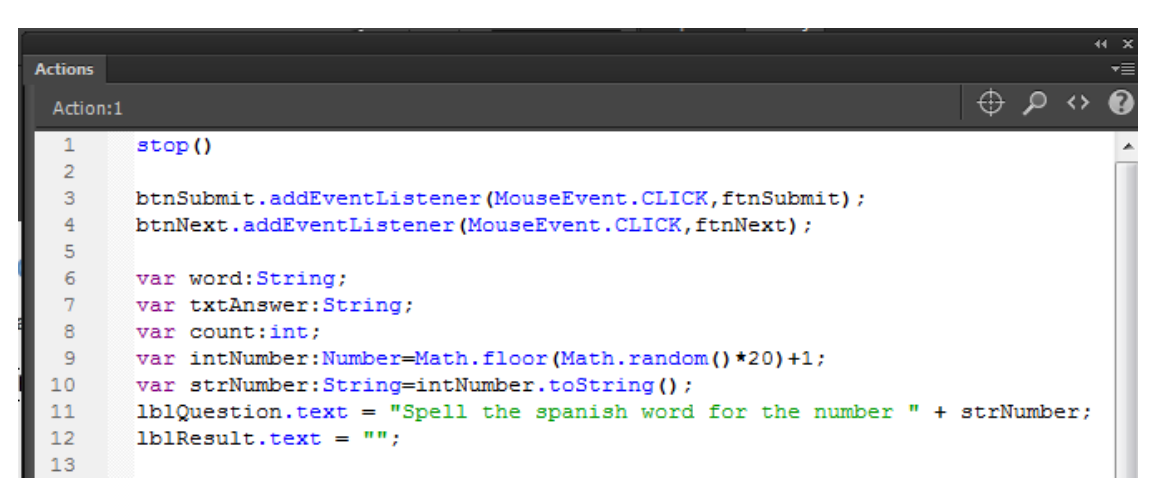

Var allows us to declare a variable. Then comes the variable name. After the colon is the type of variable, which in this case is a string, a number or an integer. If we want to assign a value to the variable, we use the equal sign in the same statement.

## The Submit Function

We add the logic inside the function for the submit function, we first check the number in the variable intNumber to set the variable word to its Spanish number.

Next, we capture the text in the input box and set it to the variable txtAnswer. Then we convert it to lowercase.

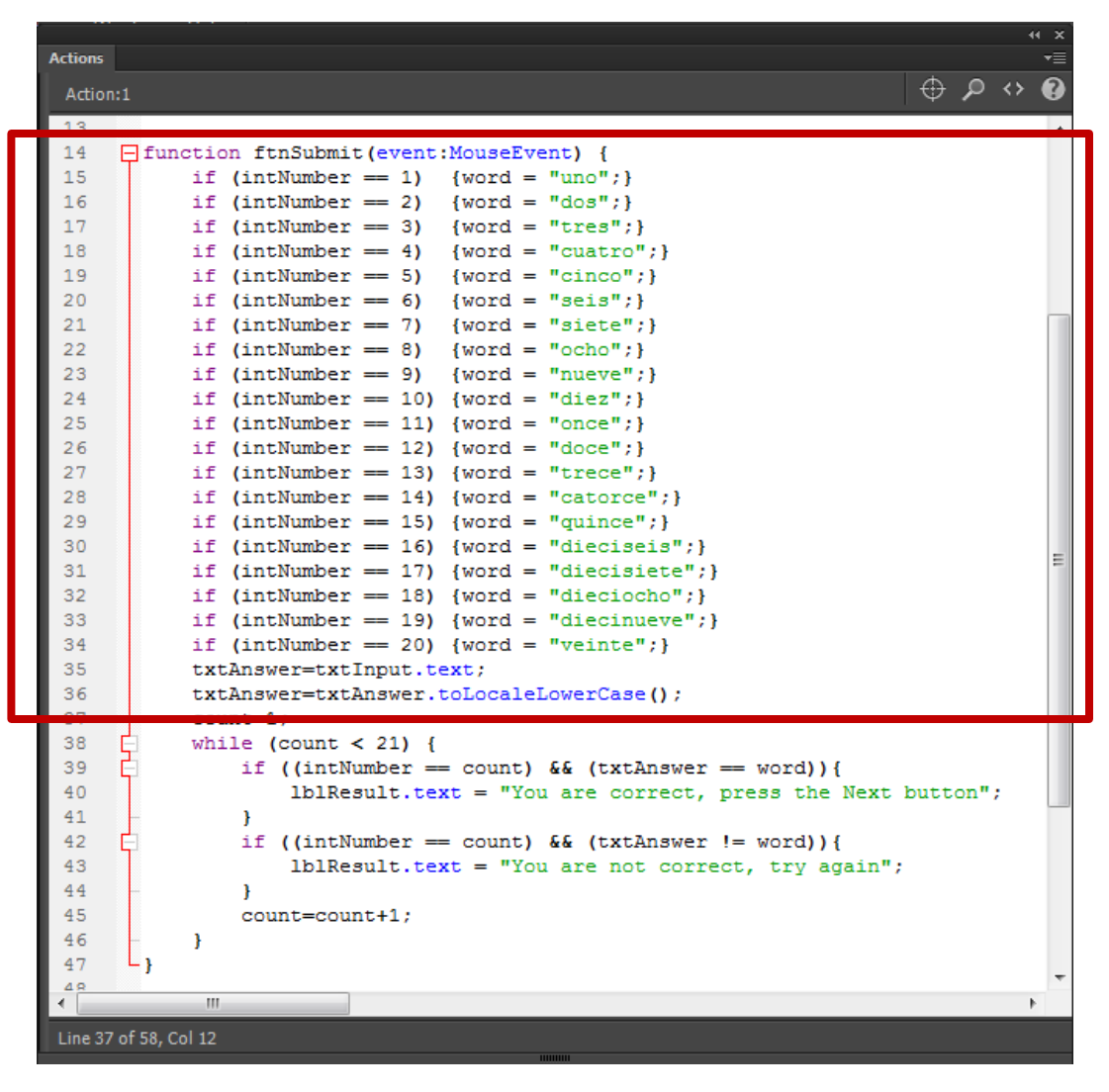

## The Submit Function

With a while loop, we first set the counter to zero. Then while the counter is less than 20. For each number, we check if the if the answer will equal the word (==) and if the answer does not equal the word (!=).

Inside the while loop, we add one to the counter.

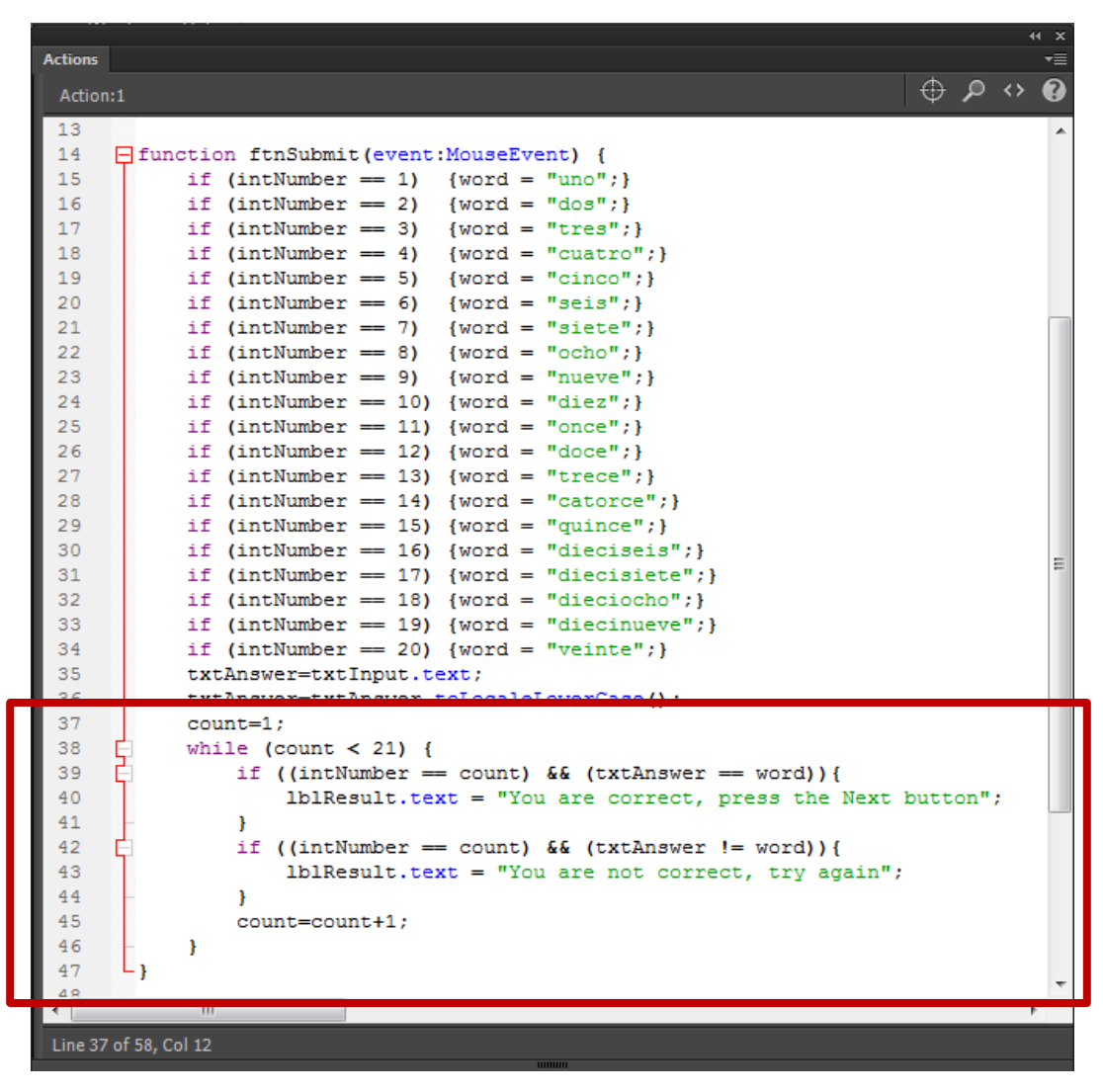

## The Next Function

In the Next function, we compute the random number, reset the variables and clear the input textbox and the results dynamic text.

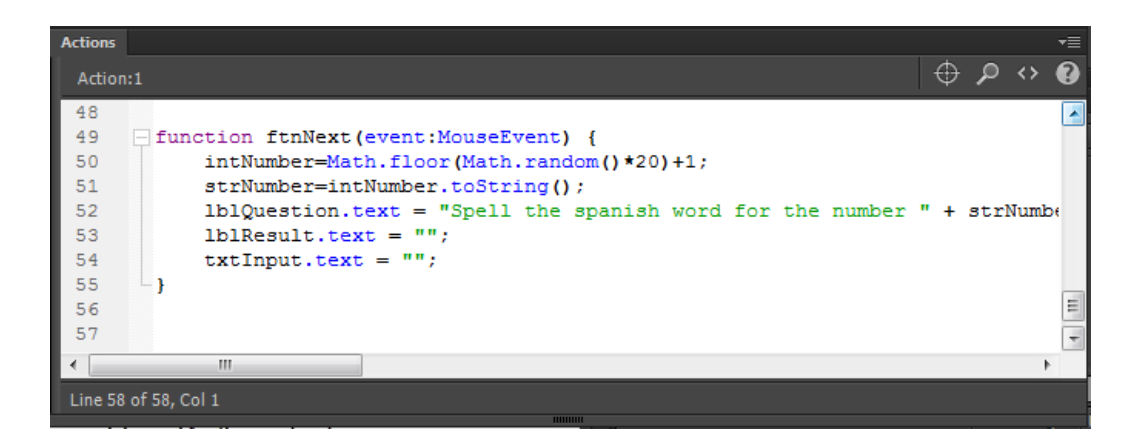

```
function ftnNext(event:MouseEvent) {
    intNumber=Math.floor(Math.random()*20)+1;
    strNumber=intNumber.toString();
    lblQuestion.text = "Spell the spanish word for the number " + strNumber;
    lblResult.text = "";
    txtInput.text = "";
}
```

#### Test the Movie

| FL         | File Edit View Insert Modify Text Commands | Control Debug Window           | Help           | _          |                          |
|------------|--------------------------------------------|--------------------------------|----------------|------------|--------------------------|
| 44         | Learn spanish numbers fla* ×               | Play                           | Enter          |            |                          |
| *≣         |                                            | Rewind                         | Shift+,        | Propert    | es Library Actions       |
| $\Im$      | Scene 1                                    | Go To End                      | Shift+.        | Actio      | n:1                      |
| k          |                                            | Step Forward One Frame         |                | 1          | stop()                   |
| ME.        |                                            | Step Backward One Frame        | ,              | 3          | btnSubmit.addEventLis    |
| ُ ھ        |                                            | Test                           | Ctrl+Enter     | 4          | btnNext.addEventListe    |
|            |                                            | Test Movie                     | ۱.             | ✓ In Flash | Professional             |
| <u> </u>   | World                                      | Test Scene                     | Ctrl+Alt+Enter | In Brow    | /ser                     |
| ø.         | Le                                         | Clear Publish Cache            |                | In AIR [   | Debug Launcher (Desktop) |
| Т          |                                            | Clear Publish Cache and T      | est Movie      | In AIR [   | Debug Launcher (Mobile)  |
| /          | Spell                                      | Leen Disuback                  |                | On Dev     | ice via USB              |
|            |                                            | Dop Playback                   |                | 13         | - function ftnSubmit(ev  |
|            |                                            | Play All Scelles               |                | 15         | if (intNumber ==         |
| •          |                                            | Enable Simple Buttons          |                | 16         | if (intNumber ==         |
| $\bigcirc$ |                                            | Mute Sounds                    | Ctrl+Alt+M     | 17         | if (intNumber ==         |
|            |                                            | an anna tha Naut but           | 4              | 19         | if (intNumber ==         |
| × .        | You a                                      | re correct, press the Next but | ton            | 20         | if (intNumber ==         |
| -          |                                            |                                |                | 21         | if (intNumber ==         |
| A          |                                            | Next                           |                | 22         | if (intNumber ==         |
|            |                                            |                                |                | 24         | if (intNumber ==         |
| <b>Ф</b> Э |                                            |                                |                | 25         | if (intNumber ==         |
| 19         |                                            |                                |                | 26         | if (intNumber ==         |
|            |                                            |                                |                | 27         | if (intNumber ==         |
| <i>•</i>   |                                            |                                |                | 29         | if (intNumber ==         |
| *          |                                            |                                |                | 30         | if (intNumber ==         |
|            |                                            |                                |                | 31         | if (intNumber ==         |
| ~          |                                            |                                |                | 33         | if (intNumber ==         |
| <i></i>    |                                            |                                |                | 34         | if (intNumber ==         |
|            | 4                                          |                                |                | > 35       | txtAnswer=txtInpu        |
| \$         | Timeline Output                            |                                |                | -= 37      | count=0;                 |
|            |                                            | 20 25 30 35                    | 40 45 50 55 6  | 0 38       | while (count < 20        |
| •∎ ₽>      | Slide                                      |                                |                | 39         | l if ((intNumbe          |
| 0          | Button                                     |                                |                | 41         | - }                      |
|            | 🜉 Action 🥒 🔹 📲                             |                                |                | 42         | if ((intNumbe            |

We should select Control on the menu and then Test Menu and In Flash Professional.

# Saving the Movie

We need to save our work, so we choose File on the top menu bar and then we press Save on the drop down menu.

We will call our animation "Learn Spanish numbers" and we will depress the Save button.

|                | ash 🕨 Flash Game                 | 24   | ← ← Sear          | ch Flash Game 4 |
|----------------|----------------------------------|------|-------------------|-----------------|
| Organize 🔻 Ne  | w folder                         |      |                   |                 |
| Videos         | *                                | Name | *                 | Date modified   |
| 🜏 Homegroup    |                                  |      | No items match yo | ur search.      |
| 👗 computer1 (C | OMPUTER1-P                       |      |                   |                 |
| 🖳 Computer     |                                  |      |                   |                 |
| A 05 (C)       | H                                |      |                   |                 |
|                | (D.)                             |      |                   |                 |
| ROBBINS2014    | (D:)                             |      |                   |                 |
| ROBBINS2014    | (D:)<br>(J:)                     | <    | m                 |                 |
| RoBBINS2014    | (D:)<br>(J:)<br>Learn spanish nu | <    | m                 |                 |

# Publish the Flash Slide Show

We then choose File on the menu and Publish.

|         | File | Edit    | View      | Insert   | Modify | Text  | Commands    |
|---------|------|---------|-----------|----------|--------|-------|-------------|
|         |      | New     |           |          |        |       | Ctrl+N      |
| ▼≣      |      | Open    |           |          |        |       | Ctrl+O      |
| \$      |      | Browse  | in Bridg  | je       |        | Ct    | trl+Alt+O   |
|         |      | Open F  | lecent    |          |        |       |             |
| e-1     |      | Close   |           |          |        |       | Ctrl+W      |
|         |      | Close A | All       |          |        | Ct    | rl+Alt+W    |
| ●_<br>○ |      | crobbi  | ns@worl   | dclassca | d.com  |       | •           |
| * *     |      | Save    |           |          |        |       | Ctrl+S      |
| ۶.      |      | Save As | 5         |          |        | Ctr   | l+Shift+S   |
| T       |      | Save as | Templa    | ite      |        |       |             |
| /       |      | Save A  | I         |          |        |       |             |
|         |      | Revert  |           |          |        |       |             |
| - 1     |      | Import  |           |          |        |       | +           |
| ●,      |      | Export  |           |          |        |       | +           |
|         |      | Dublick | Catting   | -        |        | Ctelu | Shift - E12 |
| ø       |      | Publish | setting   | 5        |        | CLIP  | 50111+F12   |
| /       |      | Publish | 1         |          |        | Shift | +AIT+F12    |
| •       |      | AIR Set | tings     |          |        |       |             |
|         |      | Action  | Script Se | ttings   |        |       |             |
|         |      | Exit    |           |          |        |       | Ctrl+Q      |